## F. Consolider des données

Deux méthodes permettent de consolider des données. Pour les débutants, la seconde méthode est plus simple à mettre en œuvre.

## 1. Zones sources identiques

- Créez les feuilles sources et la feuille destination.
- Activez la feuille destination (par son onglet).
- Cliquez sur l'onglet Données.
- Sélectionnez la ou les cellules qui doivent recevoir le résultat de la consolidation.
- Cliquez sur l'outil
- Sélectionnez la nature du lien de consolidation (Somme par défaut).
- Activez la première feuille source (par son onglet).
- Sélectionnez la ou les cellules sources.
- Cliquez sur le bouton Ajouter.
- Activez la deuxième feuille source.
- Sélectionnez la ou les cellules sources.
- Cliquez sur le bouton Ajouter.
- Recommencez pour chaque feuille source.

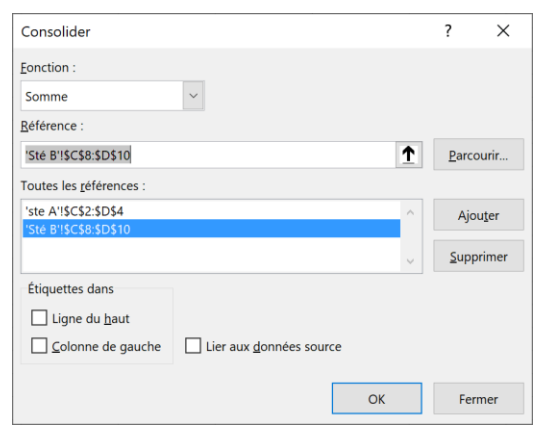

- Activez la case Lier aux données source.

- Cliquez sur OK ou [Entrée].

⇒ La formule de calcul utilise une fonction somme matricielle et les données sont affichées en mode plan.

| 1 2 |    | В      | С       | D     |  |
|-----|----|--------|---------|-------|--|
|     | 1  | Nom    | CA      | marge |  |
| +   | 4  | Albert | 2 000 € | 400 € |  |
| +   | 7  | Paul   | 1 300 € | 600€  |  |
| +   | 10 | Luce   | 1 740 € | 900€  |  |

## 2. Zones sources diverses

- Créez les feuilles sources et la feuille destination.
- Activez la feuille destination (par son onglet).
- Pointez la cellule destination.
- Saisissez =.
- Cliquez l'onglet de la feuille source n° 1.
- Cliquez la cellule à consolider.
- Saisissez le signe : + (ou un autre signe).
- Cliquez l'onglet de la feuille source n° 2.
- Cliquez la cellule à consolider.
- Continuez pour chaque feuille source.
- Validez par la touche [Entrée].

⇒ La formule de calcul indique les noms des feuilles sources suivis par la référence des cellules utilisées. L'ensemble est relié par le signe de l'opération.

| C2 | · · · · | $\checkmark$ : $\times \checkmark f_x$ ='ste A'!C2+'Sté B'!C2 |       |   |  |  |
|----|---------|---------------------------------------------------------------|-------|---|--|--|
|    | В       | С                                                             | D     | E |  |  |
| 1  | Nom     | СА                                                            | marge |   |  |  |
| 2  | Albert  | 2 000 €                                                       | 400€  |   |  |  |
| 3  | Paul    | 1 300 €                                                       | 600€  |   |  |  |
| 4  | Luce    | 1 740 €                                                       | 900 € |   |  |  |

## 3. Supprimer un lien de consolidation

- Sélectionnez la ou les cellules consolidées dans la feuille destination - [**Suppr**].